根据国家公务卡结算相关政策要求,除横向科研经费、捐赠经费、党建经费和离退休活动费可不使用公务卡结算外(但对于 1000 元及以上支付需通过刷卡支付或对公转账),其他所有经费强制使用公务卡或办理对公转账。

注意:首次使用公务卡进行网上预约报销前需将公务卡在建设银行系统 中进行绑定,可拨打 82945756 联系建行工作人员,将卡号、姓名告知工作 人员,让其绑定到 电子科技大学 即可

# 网上预约公务卡报销主要操作步骤:

网上服务大厅 (¥ 0 报销服务 查询服务 缴费业务 科研服务 学生事务 ¥ X =预算服务 公务卡业务 银行服务 常见问题 教师服务

### 1. 在计财处网站主页上选择【网上服务大厅】→【报销服务】

#### 2. 选择【网上预约报账】

| 网站主页                     | 风格转换 | 财经制度                            | 机构设置        | 服务指南 | 常用下载 | 在线留言       |              |
|--------------------------|------|---------------------------------|-------------|------|------|------------|--------------|
| <ul> <li>报销服务</li> </ul> |      | 主页 > 首页 > 服务                    | 大厅 > 报销服务 > |      |      |            |              |
| ▶ 缴费业务                   |      |                                 |             |      |      |            |              |
| ▶ 查询服务                   |      | ·网上预约报账                         |             |      |      | [2016-04-2 | 21 13:25:47] |
| ▶ 科研服务                   |      | ·薪酬管理与服务系统 [2016-04-20 13:27:00 |             |      |      |            |              |
| ▶ 学生事务                   |      | ·财务报销有关问答                       | F           |      |      | [2016-05-0 | 01 21:39:01] |
| ▶ 预算服务                   |      | ·项目经费本及其负                       | 壹人确认 ( 附带确认 | 表)   |      | [2016-04-2 | 28 11:29:02] |
| ▶ 公务卡业务                  |      | ·网上预约汇款转账                       | 街如何查找开户银行   |      |      | [2016-04-2 | 21 13:59:45] |
| ,銀行服久                    |      |                                 |             |      |      | -          |              |

3. 登录成功后,选点击网上预约报账

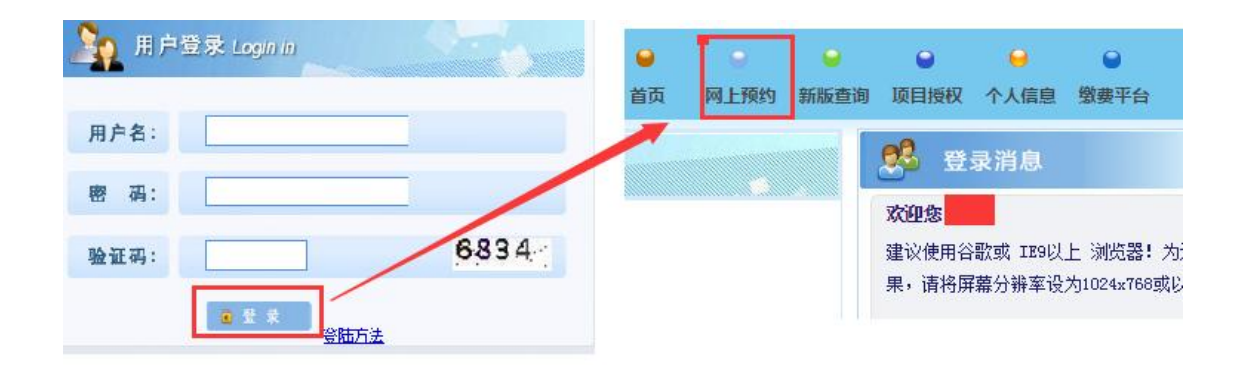

4.填写报销基本信息时,支付方式请选"公务卡认证还款"或"混合支付"。
 如果是普通的报销(如购买材料等)选"公务卡认证还款"即可,如果是差
 旅费报销一般需要选"混合支付",可将报销补贴等转到个人转卡(普通银行卡)

| ♂ ★ 报销单管理   |                |           |          |           |
|-------------|----------------|-----------|----------|-----------|
| 1           |                | 请填写报销基本信息 |          |           |
| *选择业务大类     | ◎报销业务 ◎差旅费业务 ④ | 借款业务      | <u>\</u> |           |
| *报销项目号      |                | ▶ *项目负责人  | *申请人姓名   |           |
| *实际报销人工号    | 61             | *实际报销人    | *电话      |           |
| *手机         | 139            | 电子邮件      | *附件张数    |           |
| 备注          |                |           | *选择支付方式  | 公务卡认证还款 ▼ |
| *是否发送短信     | ◎否 ◎是          |           |          |           |
|             |                |           |          |           |
| Q ⊦-# 0 T-# |                |           |          |           |
|             | J              |           |          |           |

### 5. 按正常报销填写费用信息

| <b>.</b>               | 填写报销金额 |                                        |
|------------------------|--------|----------------------------------------|
| 报销项                    | 金額     | 说明                                     |
| 白み公義                   | 12.90  |                                        |
| ■ 办公用品農                | 12.90  | 日常办公文具、办公用桶装水等。                        |
| ■ 办公耗材费                |        | 打印纸、硒鼓、墨盒等打印耗材;U盘、键盘、鼠标、网线、内存条等电脑周边用品和 |
| 资料信息费                  |        | 资料、书报杂志,不达无形资产标准的软件,宣新检索费等。            |
| ■ 其他办公费                |        |                                        |
| □ 印刷费                  |        |                                        |
| ■ 版面费                  |        | 论文版面费需提供录用通知。                          |
| ■ 出版费                  |        | 书籍出版费需提供出版合同。                          |
| 11 印刷费                 |        | 打印、复印、胶印费等。                            |
| ■ 其他印刷                 |        | 论文编辑、排版费等。                             |
| ← 手续费                  |        |                                        |
| ● 手续费                  |        | 各类手续费。                                 |
| <ul><li>→ 水费</li></ul> |        |                                        |
| ■ 水農                   |        | 支付的水费、污水处理费等。                          |
| - 电费                   |        |                                        |
| 自电费                    |        | 支付的电费。                                 |
| ☐ 邮电费                  |        |                                        |
| ■ 邮寄费                  |        | 信函、包裹、货物等物品的邮寄、快递费。                    |

6. 选择下一步,在新界面中,银行卡号、消费日期、消费金额为必填项,工号与授权码一般不用填写,如果查到了消费记录,将会在下方显示出来。

| Ie                       | 银行账号                        | 628366     |      |      | 消费日期  | 2016-06-19 | 消费金额   | 4416   |     | 授权码   |     |
|--------------------------|-----------------------------|------------|------|------|-------|------------|--------|--------|-----|-------|-----|
| * 查询                     |                             |            |      |      |       |            |        |        |     |       |     |
| 0                        | 查询明细                        |            | ,0   |      |       | 公务卡此       | 次报销未填金 | 额为0.00 | π   |       |     |
| 3 刷新 주 重载                | : 🖶 导出                      |            | ♥ 全选 | ♥ 反道 | ŧ.    |            |        |        |     |       |     |
| 流水号 🗧 卡号                 | 号/消费日期/消费金额/授权码/1           | 种交易类型      | 操作   | 序号   | 卡号    | 消费         | 8日期 消  | 费金额    | 授权码 | 是否已填报 | 实报金 |
| b28a1ee<br>5634f760 628  | /19-JUN-16,                 | 4416////89 |      | 1 6  | 52836 | 2016-      | 06-19  |        |     | 已填报   |     |
| 556cacd1 821<br>51457 学习 | .0270117020/大连市 跨行消费<br>5术交 | 大连埋工大      |      | 26   | 52836 | 2016-      | 06-19  |        |     | 已填报   |     |
| 01137                    |                             |            |      | 3 6  | 52836 | 2016-      | 06-20  |        |     | 已填报   |     |
|                          |                             |            |      | 4 6  | 52836 | 2016-      | 06-20  |        |     | 已填报   |     |
|                          |                             | /          |      |      |       |            | 共1页跳至第 | 1 页 go | •   |       |     |
|                          |                             |            |      |      |       |            |        |        |     |       |     |

如果查不到消费记录,系统报错,要分析具体原因

① 如下图的报错信息,意思是该公务卡没有在银行系统绑定

|   | 错误信息                                            |  |  |  |  |  |
|---|-------------------------------------------------|--|--|--|--|--|
| 8 | Err-银行系统查询不到该公务卡(1515),请确认银行是否将该公务<br>卡信息维护在系统中 |  |  |  |  |  |
|   | 确认                                              |  |  |  |  |  |

请拨打 82945756,将卡号、姓名告知建行工作人员,绑定到 电子科技大学 后再查

② 若出现如下图的报错信息,有可能是填写的信息不准确(请仔细核对),同时需要注意消费日期,如果是当天或前一天消费的,可能需要再等一天,因为要等银行系统入账后才能查询到消费记录。

| 1 | 昔误信息 (1) (1) (1) (1) (1) (1) (1) (1) (1) (1)                                              | x   |
|---|-------------------------------------------------------------------------------------------|-----|
| 8 | Err-银行返回[查询不到,1.请核实消费小票上的(1)消费日<br>(2)金额(3)卡号,确认输入无误。2.请与支行网点确认公<br>卡已关联学校零余额户!],详情请咨询银行; | 朝/穷 |
|   | 确认                                                                                        |     |

实报金额填写完成后,按保存到下一步预约。

## 7.选择预约时间及校区,并打印预约报销单

| 1                                 | * 选择校区                           |       |        |                 |             |  |  |  |
|-----------------------------------|----------------------------------|-------|--------|-----------------|-------------|--|--|--|
| *选择日期 2016-06-24 *校区 ◎清水河校区 ◎沙河校区 |                                  |       |        |                 |             |  |  |  |
| <b>,</b> 0                        | 。 选择预约时间显示空白表示所选只期已经约满,请再选择其他日期。 |       |        |                 |             |  |  |  |
| <b>^ 预约</b>                       | ^ 返回                             |       |        |                 |             |  |  |  |
| 日期                                | 时间段                              | 预约窗口  | 可预约数   | <b>الله الع</b> | 预约          |  |  |  |
| 2016-06-24                        | 9:00-11:30                       | 清水河校区 | 30/200 |                 | <b>^</b> 预约 |  |  |  |

| 公务卡               |    |                         |           |                 |
|-------------------|----|-------------------------|-----------|-----------------|
| 公务 <del>卡</del> 号 | 户名 | 实报金额                    | 刷卡日期      | 刷卡金额            |
| 6283              |    | 4 <b>,4,4,4,4</b> 0     | 19-JUN-16 | · <b>****</b> 0 |
| 628366            |    | <b>1</b> , <b>1</b> ,00 | 20-JUN-16 | . 00            |

注:支付方式为公务卡,且有实报金额、刷卡日期及刷卡金额栏的为公务卡报销。

如有疑问,请拨打电话 61831255 / 61831738 咨询计划财务处。